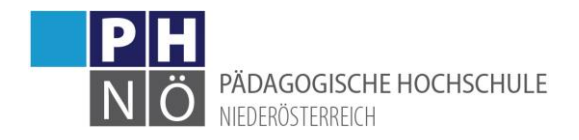

## Immatrikulation an weiteren PHs

Als Studierender der Fortbildung haben Sie die Möglichkeit, Ihre Daten auch an andere pädagogische Hochschulen in Österreich zu übertragen. Wenn Sie das erfolgreich durchgeführt haben, können Sie anschließend auch an dieser PH mit Ihrem PH-Online-Benutzernamen und dem Kennwort in PH-Online einsteigen.

Melden Sie sich mit Ihrem Fortbildungszugang in PH-Online an: www.ph-online.ac.at/ph-noe

| PH<br>NÖ ONLINE<br>Startseite |                                                           |                                           |                              |  |  |  |  |  |  |
|-------------------------------|-----------------------------------------------------------|-------------------------------------------|------------------------------|--|--|--|--|--|--|
|                               |                                                           |                                           | Nur Favoriter                |  |  |  |  |  |  |
|                               | Alle<br>Applikationen<br>T Filtern nach Applikationstitel |                                           |                              |  |  |  |  |  |  |
|                               | Fortbildung -<br>Suche/Anmeldung                          | +PH<br>Immatrikulation an<br>weiteren PHs | Meine<br>Lehrveranstaltungen |  |  |  |  |  |  |
|                               | <b>5</b> 0                                                | $\bigcirc$                                |                              |  |  |  |  |  |  |

Auf der Startseite finden Sie die Applikation < Immatrikulation an weiteren PHs>:

Sie gelangen zu einer Übersicht der PHs in Österreich:

|          | _                                                |                        |                          |                                |              | 1.                       |
|----------|--------------------------------------------------|------------------------|--------------------------|--------------------------------|--------------|--------------------------|
| Übertrag | Hochschule 3.                                    | Identität<br>vorhanden | Accounts<br>Benutzername | Studierender d. Erstausbildung | Bediensteter | Studierender Fortbildung |
| \$       | Hochschule für Agrar- und Umweltpädagogik        | <u> </u>               | extension description    |                                |              | <b>1</b>                 |
| \$       | Pädagogische Hochschule Kärnten                  | <u> </u>               | Rolling desch            |                                |              | <b>Ø</b>                 |
|          | Pädagogische Hochschule Niederösterreich         | <u> </u>               | and the strength         | Ø                              | <b>Ø</b>     | <b>Ø</b>                 |
|          | Pädagogische Hochschule Oberösterreich           |                        |                          |                                | _            | Aktivieren               |
| \$       | Pädagogische Hochschule Salzburg                 | 2                      | NUMBER OF STREET         |                                | 2.           |                          |
| - 📚 -    | Pädagogische Hochschule Steiermark               | 2                      | Rolling (Rep.)           |                                | _            | Ø                        |
|          | Pädagogische Hochschule Tirol                    |                        |                          |                                |              | Aktivieren               |
| \$       | Pädagogische Hochschule Vorarlberg               | <u> </u>               | sufficient description.  |                                |              | <b>Ø</b>                 |
| \$       | Pädagogische Hochschule Wien                     | <u> </u>               | Rolling desch            |                                |              | <b>Ø</b>                 |
| \$       | Dienstauftragsverfahren                          | <u> </u>               | mail in density          |                                | <b>S</b>     |                          |
|          | Private Pädagogische Hochschule Burgenland       |                        |                          |                                |              | Aktivieren               |
|          | Private Pädagogische Hochschule der Diözese Linz |                        |                          |                                |              | Aktivieren               |
|          | Private Pädagogische Hochschule Edith Stein      |                        |                          |                                |              | Aktivieren               |
|          | Private Pädagogische Hochschule Graz             |                        |                          |                                |              | Aktivieren               |
| \$       | Private Pädagogische Hochschule Wien/Krems       | 2                      | sufficient descent       |                                |              | <b>Ø</b>                 |
|          |                                                  |                        |                          |                                |              |                          |

- 1.) Wenn bei der PH rechts ein grüner Bestätigungshaken gesetzt ist, haben Sie dort bereits auch einen Fortbildungszugang und können sich mit Ihrem PH-Online-Benutzernamen und dem Kennwort anmelden.
- 2.) Klicken Sie bei der jeweiligen PH auf <Aktivieren>, um Ihren Fortbildungszugang dort zu aktivieren. Kontrollieren Sie bei diesem Vorgang auch, ob Ihre hinterlegten Daten noch stimmen und ändern Sie diese vor der Aktivierung

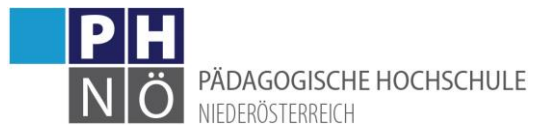

3.) Klicken Sie auf dieses Symbol, um geänderte Daten an die jeweilige Hochschule zu transferieren.

**Beachten Sie bitte**, dass es bei diesem Vorgang zu Fehlermeldungen kommen kann und dass es bis zu einer Stunde dauert, bis Ihr Account an der Ziel-PH aktiv ist. Wenn es bereits Daten von Ihnen an der Ziel-PH gibt, kommt es ebenfalls zu einer Fehlermeldung. In diesem Fall wenden Sie sich an den Support der Ziel-PH, eine automatische Immatrikulation ist dann nicht möglich.